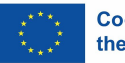

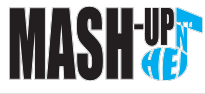

University of Cyprus VUE Settorn Control University of Cart

silversky

## MashUp n' Hei App

|                                                                                                    |                                                                                                    | user guide                                                                                                    | Felhasználói útmutató                                                                                                    |
|----------------------------------------------------------------------------------------------------|----------------------------------------------------------------------------------------------------|----------------------------------------------------------------------------------------------------|----------------------------------------------------------------------------------------------------|
| 9:44 \$⊿ii⊛ oot<br>← Regisztráció 🔅                                                                                    | 9:44 \$.ari %.œr)+<br>← Regisztráció હ                                                                                                    | Light Mode / Dark Mode                                                                                                    | Világos mód / Sötét mód                                                                                                    |
|                                                                                                    |                                                                                                    | Can be toggled using the sun/moon icon.<br>By default the app will match the user's current<br>phone profile settings                                                                                                    | A nap/hold ikon segítségével lehet váltani.<br>Alapértelmezés szerint az alkalmazás a felhasználó<br>aktuális telefonprofil-beállításait követi.                                                                                                    |
|                                                                                                    |                                                                                                    |                                                                                                    |                                                                                                    |
| 10:47 © ··· ≵ "di ॡ œ<br>Bejelentkezés (_                                                                              | 10:51 © الله الله الله الله الله الله الله                                                                                                    | Login Page                                                                                                    | Bejelentkezés                                                                                                    |
| Váttoztasd meg a nyelve:   E-mail cím Jelszö Bejelentkezés Bi felhasználó fétrehozása Belépés vendégkónt M a külonbed? | <text><text><text><text><text><text><text></text></text></text></text></text></text></text>                                                                                                    | Features:<br>Language Select<br>Log In<br>Create a new user. (Register)<br>Enter as a quest<br><i>What's the difference*</i><br>*An informative user pop-up explaining the<br>difference between a user entering as a quest vs<br>registering.                                                | Funkciók:<br>Nyelv kiválasztása<br>Bejelentkezés<br>Új felhasználó létrehozása (Regisztráció)<br>Belépés vendégként<br>Mi a különbség*<br>*Egy tájékoztató felugró ablak, amely elmagyarázza<br>a vendégként való belépés és a regisztráció közötti<br>különbséget.                                                                                   |
| 0-57 <b>P</b> al © <b>(</b> ) t                                                                                        | 10-06 m <b>1</b> u 🛪 📼 t                                                                                                    |                                                                                                    |                                                                                                    |
| Kezdőlap G                                                                                                    | Kezdőlap                                                                                                    | Home Page                                                                                                    | Kezdőlap                                                                                                    |
| <b>Üdvözlünk Vendég!Vendég!</b><br>Sikeresen hitelesítetted magadi                                                     | <b>Üdvözlünk Vendég!Vendég!</b><br>Sikeresen hitelesitetted magad!<br>Legutöbb megtekintet Foglaliozzás:<br>2. Foglalkozzás                                                                                                    | Features:<br>This is the default landing page the user will see<br>everytime they launch the app.<br>The first time, this screen will only display the general<br>welcoming message.<br>Subsequently the Home Page will provide other<br>usefull information based on app usage and activity. | Funkciók:<br>Ez az alapértelmezett kezdőlap, amely minden<br>alkalommal megjelenik, amikor a felhasználó<br>elindítja az alkalmazást.<br>Első alkalommal ez a képernyő csak az általános<br>üdvözlő üzenetet jeleníti meg.<br>Később a Kezdőlap további hasznos információkat<br>fog megjeleníteni az alkalmazás használata és<br>aktivitása alapján. |
| C                                                                                                    | <ul> <li>□</li> <li>□</li></ul> |                                                                                                    |                                                                                                    |
|                                                                                                    |                                                                                                    |                                                                                                    |                                                                                                    |

Az Európai Unió finanszírozásával. Az itt szereplő vélemények és állítások a szerző(k) álláspontját tükrözik, és nem feltétlenül egyeznek meg az Európai Unió vagy az Európai Oktatási és Kulturális Végrehajtó Ügynökség (EACEA) hivatalos álláspontjával. Sem az Európai Unió, sem az EACEA nem vonható felelősségre miattuk.

| 10.00 \$ .nti ≈                                                                                                    | 10:05 <u>≝</u> \$ ,#i                                                                                                    | DashBoard (pt1)                                                                                                    | Vezérlőpult (1. rész)                                                                                                    |
|----------------------------------------------------------------------------------------------------|----------------------------------------------------------------------------------------------------|----------------------------------------------------------------------------------------------------|----------------------------------------------------------------------------------------------------|
| E ar indrynhydurufu<br>Hatanian ei ac dassaardeut ei lidrehaladdson dataniantisse.<br>Saardad ac oldalado manii (bal oldal fidiu) ()<br>Saardad ac oldalado manii (bal oldal fidiu) ()<br>Saardad ac oldalado manii ()<br>Saardad ac oldalado manii ()<br>Saardad ac | <ul> <li>htiputtod.</li> <li>htiputtod.</li> <li>htiputtoduit</li> <li>htiputtoduit</li> <li>htiputto</li></ul> | Features:<br>The first time this screen will display the general<br>information and instruct the user to use the burger<br>menu to access the Sessions and activities.                                                                                                    | Funkciók:<br>Első alkalommal ez a képernyő általános<br>információkat jelenít meg, és utasítja a felhasználót,<br>hogy a "hamburger menüt" használja a<br>Munkamenetek és tevékenységek eléréséhez.                                                                                                    |
| 10:14 <b>© ≱</b> ⊪ ॡ ॼ<br><b>I</b> rányítópult (_                                                                                                    | 10:14 <b>© \$ .⊪l ॡ ॼछ</b><br><b>⊟ Irányítópult</b> હ                                                                                                    | DashBoard (pt2)                                                                                                    | Vezérlőpult (2. rész)                                                                                                    |
| Religidásan:   A fejidása:   1. Fogalkozás   1. Fogalkozás   1. Fogalkozás   1. Katri célok:   1. Katri célok:   1. Fogalkozás   2. Fogalkozás   2. Fogalkozás   1. Fogalkozás   1. Fogalkozás <tr< td=""><td><section-header></section-header></td><td>Subsequently, the dashboard will provide an<br/>overview of all available sessions and activities as<br/>well as an indication of how many have been marked<br/>as completed adnhow many are pending.<br/>Through the dashboard a user can also navigate<br/>using the "continue" button to the session they were<br/>at before closing the app.</td><td>Ezt követően a vezérlőpult áttekintést nyújt az összes<br/>elérhető munkamenetről és tevékenységről, valamint<br/>jelzi, hogy hányat jelöltek befejezettnek, és hány van<br/>még függőben.<br/>A vezérlőpulton keresztül a felhasználó a "folytatás"<br/>gomb segítségével visszatérhet ahhoz a<br/>munkamenethez, ahol az alkalmazás bezárása előtt<br/>tartott.</td></tr<>                                                                                                    | <section-header></section-header>                                                                                                    | Subsequently, the dashboard will provide an<br>overview of all available sessions and activities as<br>well as an indication of how many have been marked<br>as completed adnhow many are pending.<br>Through the dashboard a user can also navigate<br>using the "continue" button to the session they were<br>at before closing the app.               | Ezt követően a vezérlőpult áttekintést nyújt az összes<br>elérhető munkamenetről és tevékenységről, valamint<br>jelzi, hogy hányat jelöltek befejezettnek, és hány van<br>még függőben.<br>A vezérlőpulton keresztül a felhasználó a "folytatás"<br>gomb segítségével visszatérhet ahhoz a<br>munkamenethez, ahol az alkalmazás bezárása előtt<br>tartott.                                        |
| 10:23 주···· \$ all 중 @)                                                                                                    | 10:23 주···· \$t 중 @)                                                                                                    |                                                                                                    |                                                                                                    |
| F. Foglalkozas A személyes értékek azok a dolgok az életben men delók, ésemék szák a dolgok az életben men delék dekének szök a dolgok az életben men delék dekének szök a dolgok az életben her delók ésemék szök atok szék a melyek et tervésel folyamatok az ésekédet ankbe. Előnyben és életben az életben az éle                                                                                                    | A lehető legjobb én<br>C Térkékek kereke<br>C Térkékek kereke<br>SMART CÉLOK<br>C C C C C<br>C C C C C C C C C C C C C C                                                                                                    | Features:<br>Usually, sessions are comprised of an introduction, a<br>summary and various excercises.<br>If a user is following the music modal they can do<br>the version of the excercise with the musical icon. If<br>they are instead following the classic modal they can<br>do the paper icon version.<br>User's can do both i they wish to do so. | Funkciók:<br>A munkamenetek általában egy bevezetőből, egy<br>összefoglalóból és különféle gyakorlatokból állnak.<br>Ha a felhasználó a zenei modellt követi, akkor a zenei<br>ikonnal jelölt gyakorlatot végezheti el. Ha viszont a<br>klasszikus modellt követi, akkor a papír ikonnal<br>ellátott változatot végezheti el.<br>A felhasználók mindkét változatot elvégezhetik, ha<br>szeretnék. |
|                                                                                                    |                                                                                                    |                                                                                                    |                                                                                                    |

| 10:26 ☆ ··· \$ .#1 ॡ @D<br>= 2. Foglalkozás (_                                                                                                    | 10:26 ఈ ··· \$ \$                                                                                                    | Enabling Homework                                                                                                    | Házi feladat engedélyezése                                                                                                    |
|----------------------------------------------------------------------------------------------------|----------------------------------------------------------------------------------------------------|----------------------------------------------------------------------------------------------------|----------------------------------------------------------------------------------------------------|
| <ul> <li>Tevékenység</li> <li>Important a szerent a szeren a szeren a szerent</li></ul> | A fojalikozás célje, hogy eloszlassa az<br>rezemerór szóló a tatlation i hedelmeker<br>isztveskikek abban, hogy Joban megismenék<br>isztveskikek abban, hogy Joban megismenék<br>isztveskikek (gondotatok, tsal neakciók és<br>ceszentenistanak).<br>Era madduk keresztül a résztveskik váthatan<br>razerget jászt árjeszőkét<br>skuetkez ményeket.<br>Siker!<br>Házi feladat engedélyezve.<br>Cistosztennelés tudatosság | Features:<br>With the exception of session 1, all other sessions<br>have activities that also have homework associated<br>with them that the user can activate at the end of the<br>activity.<br>Doing so, will add an activity in the homework tab<br>and start a notification campaign for 7 days. During<br>this time, users will receive a notification at a fixed<br>time per day reminding them to practive the activity<br>(homework). | Funkciók:<br>Az 1. munkamenet kivételével minden más<br>munkamenet olyan tevékenységeket tartalmaz,<br>amelyekhez házi feladat is kapcsolódik, és amelyeket<br>a felhasználó a tevékenység végén aktiválhat.<br>A házi feladat aktiválásával egy tevékenység kerül a<br>házi feladatok fülre, és elindul egy 7 napos értesítési<br>kampány. Ez idő alatt a felhasználók minden nap egy<br>adott időpontban értesítést kapnak, amely<br>emlékezteti őket a feladat (házi feladat)<br>gyakorlására. |
| 10:30 ᄎ… 홍 ᆐ 옷 ᅋ                                                                                                    | 10.31 주···· \$ .nll 중 @D                                                                                                    |                                                                                                    |                                                                                                    |
| Aktiv házi feladatok:   Aktiv házi feladatok:   Barchív házi feladatok   Archív házi feladatok Nincsenek archív házi feladatok jelenleg Distributiv szi feladatok jelenleg                                                                                                    | Aktiv házi feladatok:   Aktiv házi feladatok:   Borne i strandik visit feladatik   Archív házi feladatok   Archív házi feladatok Nincsenek archív házi feladatok jelenleg Image: Archív házi feladatok jelenleg                                                                                                    | Features:<br>Active Homework Activities:<br>In the homework tab, user's can see which activities<br>they have as active Homeworks<br>Archived Homework Activities:<br>and past Homeworks that have run their course and<br>have been completed.<br>Users can enable/disable notifications for any active<br>activities here.                                                                                                    | Funkciók:<br>Aktív házi feladatok:<br>A házi feladat fülön a felhasználók megtekinthetik,<br>mely tevékenységeik vannak jelenleg aktív házi<br>feladatként beállítva.<br>Archivált házi feladatok:<br>és a korábbi házi feladatokat, amelyek már lejártak<br>és teljesítve lettek.<br>A felhasználók itt be- vagy kikapcsolhatják az<br>értesítéseket bármely aktív tevékenységhez.                                                                                                    |
| 10:37 원 ··· \$ "II 중 @D                                                                                                    | 10:37 M ··· \$.dl 🧟 🗐                                                                                                    |                                                                                                    |                                                                                                    |
| Fiók Fiók beállítások:<br>Fiók beállítások:<br>Értestések fogadásának ideje:<br>Itők kiválasztása<br>Kijelentkezés<br>Fiók és minden helyi adat törlése<br>E<br>Változtasd meg a nyelvet:<br>Változtasd meg a nyelvet:                                                                                                    |                                                                                                    | Features:<br>Change Notifications Time<br>Log Out<br>Delete Acount and all local Data<br>Language Select                                                                                                    | Fiokbeallitasok tul<br>Funkciók:<br>Értesítési idő módosítása<br>Naplóadatok (fejlesztői mód)<br>Kijelentkezés<br>Fiók és minden helyi adat törlése<br>Nyelv kiválasztása                                                                                                    |